# CARE4 MODULE NAME: PCS/EDM

# Lab Specimen Collection: How to STOP a specimen order/Undo Collected if ordered incorrectly/collected for wrong patient

#### Overview

In the event that a user has entered an incorrect lab/specimen on a patient, in error on the wrong patient, or incorrect date/time, it can be stopped and re-entered on the correct patient or the correct specimen/date/time. In addition, if a specimen has been documented as collected on the wrong patient the documentation cannot be undone. The specimen order must be cancelled, and a new order entered.

## How to undo a specimen on a patient Example: CBC entered on the wrong patient

1. Open the patient's chart, click on Orders and locate the incorrect order

| <ul> <li>Laboratory</li> </ul>                                                        |     |   |                              |                  |  |         |  |
|---------------------------------------------------------------------------------------|-----|---|------------------------------|------------------|--|---------|--|
| CBC [Complete Blood Count] Routine<br>Specimen:<br>Send someone from the department t | Lab | 1 | Nadarajah,<br>Jayanthini, MD | 01/10/2021 23:45 |  | Ordered |  |
| Edit Multiple                                                                         |     |   |                              |                  |  |         |  |

2. Click on the (bottom centre) and then click the check box beside the incorrect order

|   | Laboratory                                                                            |     |                              |                  |         |
|---|---------------------------------------------------------------------------------------|-----|------------------------------|------------------|---------|
| ~ | CBC [Complete Blood Count] Routine<br>Specimen:<br>Send someone from the department t | Lab | Nadarajah,<br>Jayanthini, MD | 01/10/2021 23:45 | Ordered |
|   |                                                                                       |     |                              |                  |         |

3. Click on the Stop button at the bottom of the screen. You are then required to enter a stop reason, requesting provider and requesting source (Therapeutic Assess/Protocol).

| * Stop Reason         | Entered in error 🔹          |   |
|-----------------------|-----------------------------|---|
| * Requesting Provider | Mt,Meditech 🗸 🗸             |   |
| * Requesting Source   | Therapeutic Assess/Protocol | ] |

4. Press OK and submit. Enter your PIN. The order will now display as a stop request.

### How to enter the specimen on the correct patient

- 1. Locate correct patient and open the chart
- 2. Open orders and click New Orders
- 3. Search for CBC (used as example) CBC [Complete Blood Count] and click next. The order will default to routine and need to be changed if it is timed, daily, stat etc.
- You will also need to click on edit if you want to edit the specimen (pre-collection label or someone from the department to collect etc.) or the date/time to collect. Otherwise it will default to the current date/time. Press submit and enter your PIN.

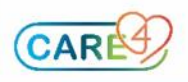